Prima di tutto bisogna installare il programma, la cosa è semplice fa tutto da solo, bisogna solo dirgli avanti.

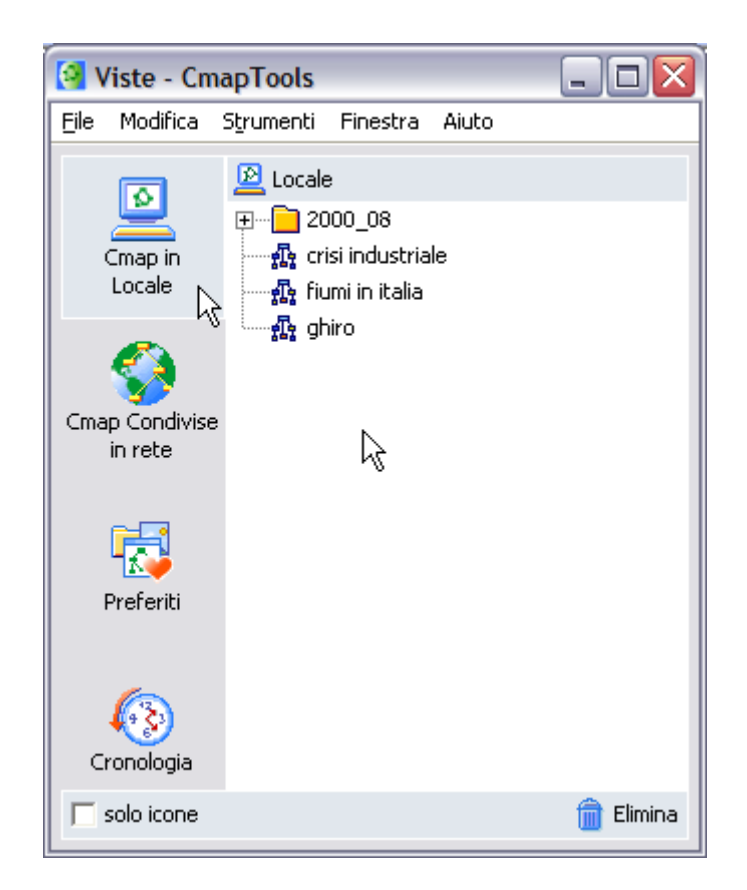

Una volta installato, aprire il programma si aprirà una cosa tipo questa

Andare su file e cliccare su nuova Cmap, e ti si aprirà un foglio bianco

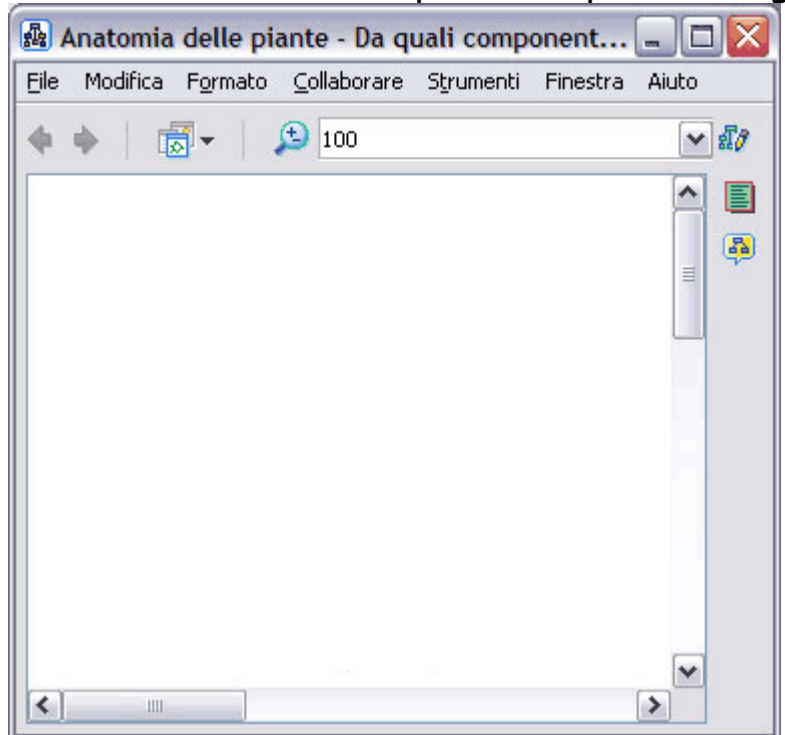

Mettere a tutta pagina ci si lavora meglio,

Ora fai doppio clic in una parte del foglio dovrebbe aprirsi una cella all'interno della quale puoi scrivere quello che vuoi

| ile | Modifica | Formato  | ⊆ollaborare | Strumenti | Finestra | Aiuto |
|-----|----------|----------|-------------|-----------|----------|-------|
| þ.  | •   1    | <b>.</b> | 100         |           |          | 🕶 สไ  |
|     |          |          |             |           |          |       |
|     |          |          |             |           |          | =     |
|     |          |          | Piante      | •         |          |       |
|     |          |          |             |           |          |       |
|     |          |          |             |           |          |       |
|     |          |          |             |           |          |       |
|     |          |          |             |           |          |       |
|     |          |          |             |           |          |       |
|     |          |          | ~~ Y        |           |          | ~     |

- Cliccare fuori dalla cella e poi di nuovo all'interno, appariranno 2 freccette cliccaci e sempre tenuto premuto il tasto del mouse trascina fuori, ecco che ora hai la prima freccia di collegamento ora puoi proseguire così è sempre uguale.
- 2. Per ordinare la mappa puoi far fare alla tua abilità o al computer andando su formato e poi disposizione automatica
- 3. Per far apparire la casella per il testo e i colori di fondo delle celle andare su finestra e poi mostra stili, oppure andare su formato e cliccare su stili.
- 4. Per esportare la mappa in un file immagine andare su file e cliccare su esporta come e poi cliccare su immagine
- 5. Per organizzare tutte le mappe, usare la schermata iniziale.

Buon lavoro Ciao